# Hinweise für Team Manager zur Meldung für den Schwabencup/Minicup 2025

Wasser lieben – Leben retten

DLRG

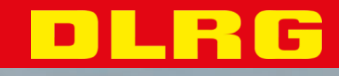

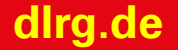

### **Neue Meldeplattform der DLRG**

Die DLRG hat eine neue Meldungsplattform entwickelt, mit dem Ziel auf allen Gliederungsebenen die Meldung zu Wettkämpfen über ein einheitliches Online-Portal zu ermöglichen.

Die Wettkämpfe Schwabencup / Minicup wurden als Pilotveranstaltungen ausgewählt, um erstmals die Onlinemeldung über das neue Portal durchzuführen.

Bei Anregungen oder Fragen, freuen wir uns über eine Rückmeldung per Mail an <u>dlrg-pilot@lisasp.org</u>.

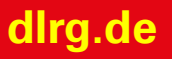

12,2024

## Grundsätzlicher Ablauf der Meldung

Die Meldung erfolgt in drei Schritten

- 1. Einmalige Registrierung als Teammanager für Eure Gliederung auf dem Meldeportal
- 2. Registrierung als Teammanager (Meldeberechtigung) für den Wettkampf Schwabencup / Minicup
- **3**. Eingabe der Meldung auf dem Onlineportal

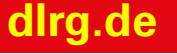

## 1. Registrierung als Teammanager

- Das Meldeportal benutzt den DLRG-Account (im ISC) zur Legitimierung des Zugangs. Zentrale Voraussetzung ist daher ein DLRG-Account. Hinweise hierzu sind am Ende der Präsentation angefügt.
- Mit der Registrierung als Teammanager werdet Ihr f
  ür Eure Gliederung als Berechtigter zur Meldung von Wettk
  ämpfen im Meldeportal freigegeben.
- Das Meldeportal sendet hierzu eine Email an <u>rettungssport@gliederung.dlrg.de</u> Sobald der enthaltende Link bestätigt wurde, seid ihr als Teammanager für diese Gliederung berechtigt.
- Die Funktion Teammanager f
  ür das Meldeportal kann mehreren Personen einer Gliederung zugewiesen werden

### dlrg.de

12,2024

### **Der Link zum Portal**

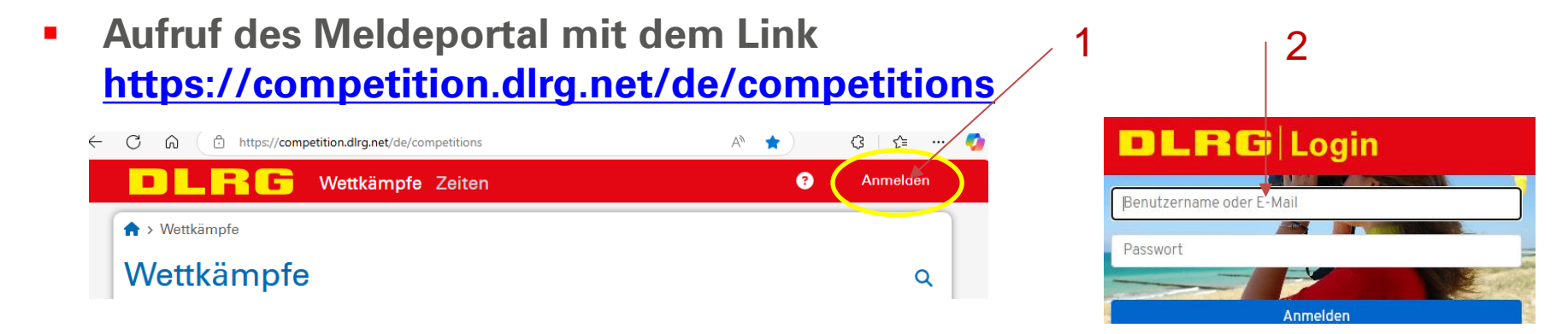

#### und Aufruf des Profils zur Anforderung von Berechtigungen

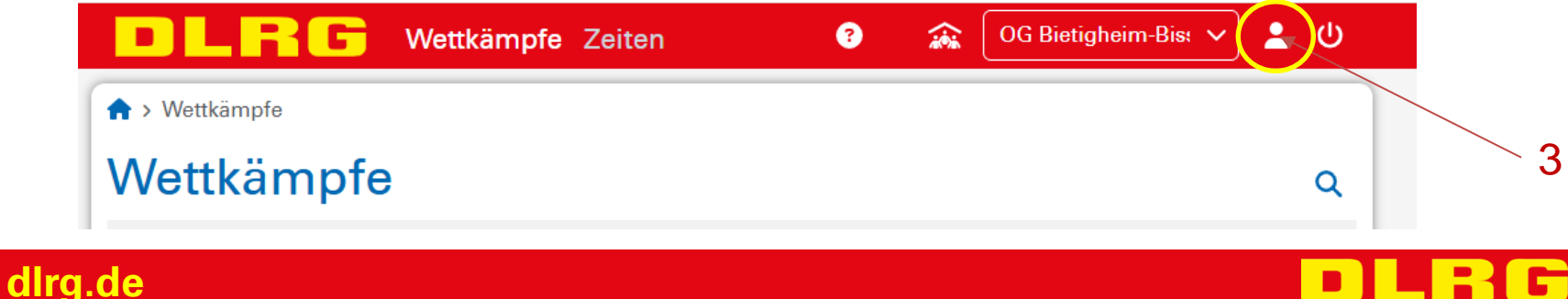

### **Teammanager Berechtigung anfordern**

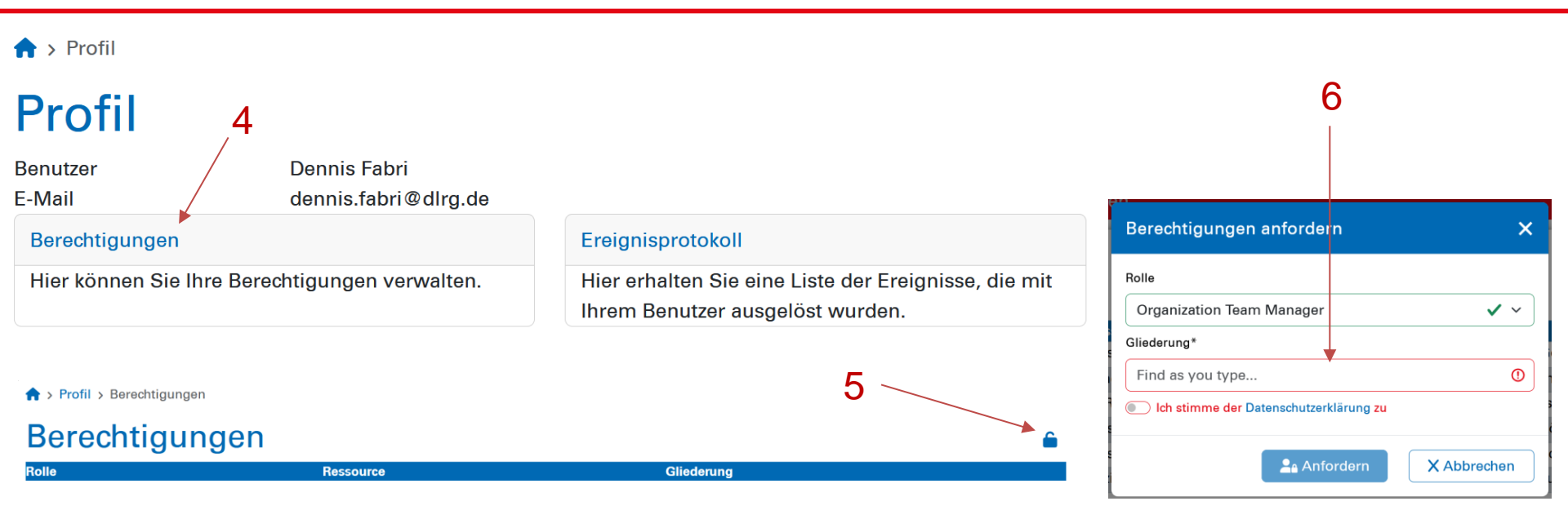

Damit wird eine Anfrage an die Rettungssport-Adresse der Gliederung gesendet, die diese bestätigen kann.

| dlrg.de |                           | DLRG |
|---------|---------------------------|------|
| 12.2024 | Meldeportal Rettungssport | 6    |

## 2. Meldeberechtigung anfordern

### Aufruf der Hauptseite und Aufruf des Wettkampfes

|                            | 1 2                      |     |
|----------------------------|--------------------------|-----|
| ← C                        | 🗄 https://competiti      | ₲ ( |
|                            | RG /                     |     |
| 🖌 > Wettkäm                | pfe                      |     |
| Wettkär                    | npfe                     | Q   |
| 25.01.2025                 | Schwabericup und Minicup |     |
| 25.01.2025 -<br>26.01.2025 | Schwerter RuhrCup 2025   |     |

| S Wellkampies                                                                                                    |                        |
|----------------------------------------------------------------------------------------------------|------------------------|
| 3                                                                                                    |                        |
| DLRG                                                                                                    | ≡                      |
| A > Wettkämpfe > scmc2-2025                                                                                                    |                        |
| Schwabencup und Minicup<br>(scmc2-2025)                                                                                                    |                        |
| 25.01.2025 in Hallenbad Bissingen, 74321 Bietigheim-Bissingen<br>Organisator: Ortsgruppe Bietigheim-Bissingen<br>Nach einem Jahr Zwangspause findet unserer tradioneler Wettkampf o<br>Jahresauftakt im Januar statt. | dieses Jahr wieder als |
|                                                                                                    | Meldung                |

Hinweis: Durch die Zuordnung einer Meldung zu einer Gliederung ist es möglich, dass mehrere Personen Zugriff auf die Meldung erhalten und diese bearbeiten können.

### Meldeberechtigung anfordern

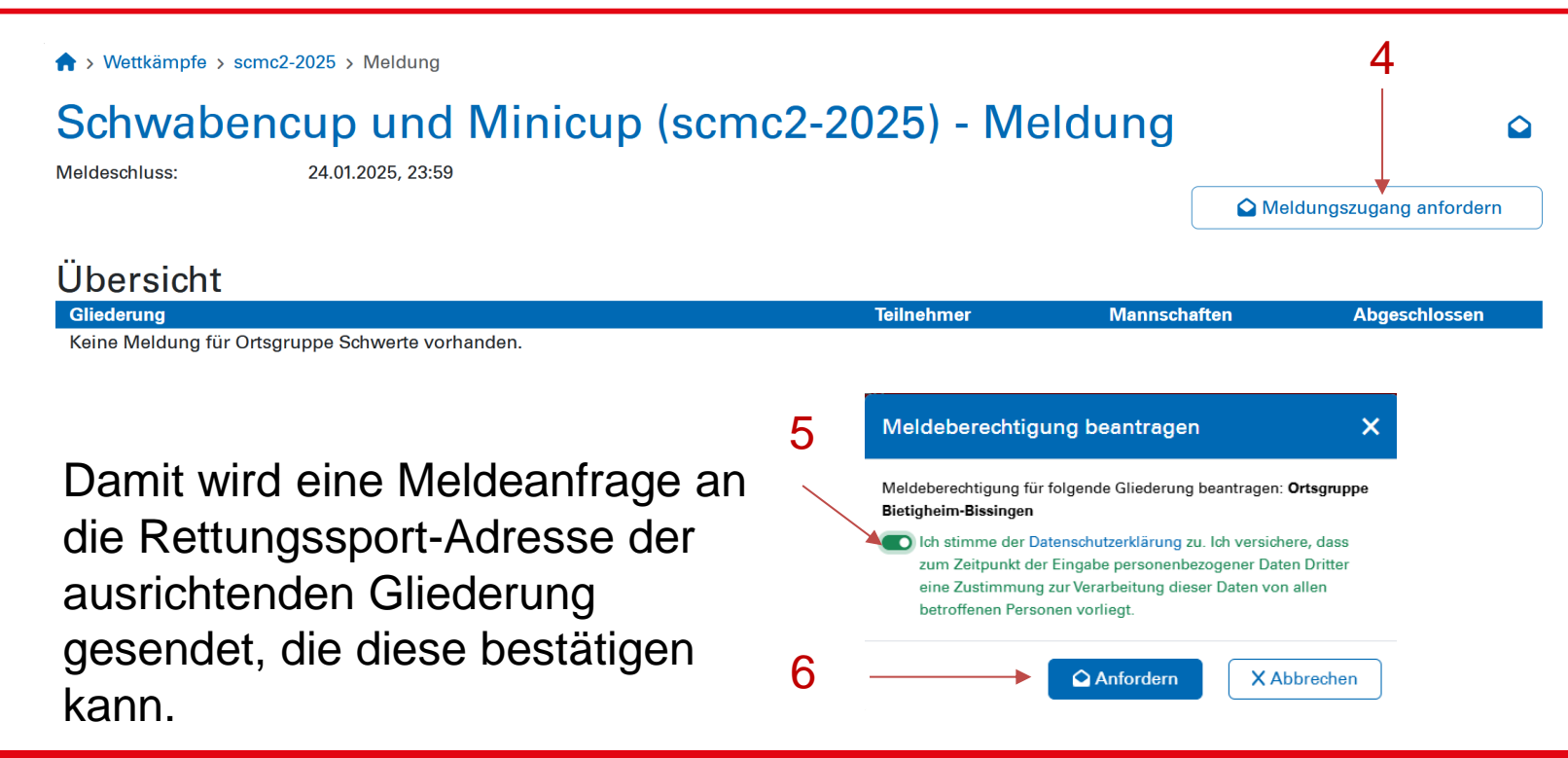

dlrg.de

# 3. Eingabe der Meldung

- Nachdem die Registrierungen durchgeführt wurden, kann nun die Meldung eingegeben werden.
- Hauptseite aufrufen und Wettkampf auswählen
- Durch die Anwahl des Buttons Meldung gelangt man zur Meldeübersicht.
- Hier ist die Gliederung, für die man melden möchte durch Anklicken in der Übersicht auszuwählen

#### A > Wettkämpfe > scmc2-2025

#### Schwabencup und Minicup (scmc2-2025)

25.01.2025 in Hallenbad Bissingen, 74321 Bietigheim-Bissingen Organisator: Ortsgruppe Bietigheim-Bissingen

Nach einem Jahr Zwangspause findet unserer tradioneler Wettkampf dieses Jahr wieder als Jahresauftakt im Januar statt.

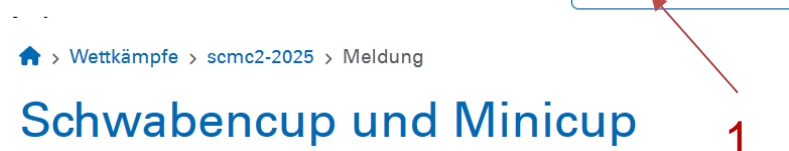

Meldeschluss:

24.01.2025, 23:59

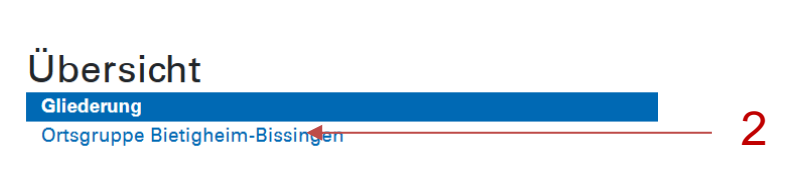

#### dlrg.de

💶 Melduna

### Neue Mannschaft anlegen

Durch die Anwahl von Mannschaft hinzufügen kann eine neue/weitere Mannschaft angelegt werden.

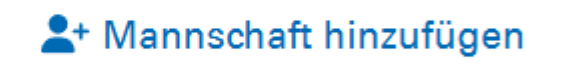

ര

| AddTeam      |              | ×                      |
|--------------|--------------|------------------------|
| Name         |              |                        |
| Katzenhausen |              | ✓                      |
| Altersklasse |              |                        |
| AK 10        |              | <ul> <li>✓ </li> </ul> |
| Geschlecht   |              |                        |
| Männlich     |              | <ul> <li>✓ </li> </ul> |
|              |              |                        |
|              | b Hinzufügen | X Abbrechen            |

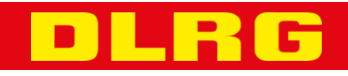

# Ändern / Bearbeiten einer Meldung

Bundesverband AK 10 weiblich 4\*25m 4\*25m Hindernisstaffel Rücken

4\*50m 4\*25m Gurtretter Rettungsstaffel

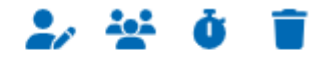

- Namen Geschlecht bearbeiten
- Mannschaftsmitglieder bearbeiten
- Zeiten/Punkte bearbeiten
- Mannschaft Löschen

Für den SC/MC bitte Meldepunkte eingeben

## Besonderheiten Teammitglieder Schwaben und Minicup

- Beim Schwaben und Minicup handelt es sich um einen Freundschaftswettkampf.
- Urkunden gibt es nur beim Minicup mit oder ohne Namen der Teilnehmer. Bei den älteren Altersklassen gibt es Urkunden nur auf Anfrage.
- Eine namentliche Meldung über das Meldeportal ist erforderlich:
  - Wenn die Namen auf der Urkunde erscheinen sollen.
  - Falls die Offene AK als Qualifikation zur DSM genutzt werden soll.
  - Für den LineThrow .

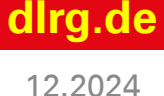

### Das Konzept der Teammitglieder im Meldeportal

- Im Meldeportal werden grundsätzlich alle Personen, die einer Mannschaft zugewiesen werden als Teilnehmer erfasst.
- Bei Veranstaltungen mit Einzeldisziplinen kann diesen Teilnehmern eine Meldezeit zugewiesen werden.
- Wurden Teilnehmer als Einzelstarter erfasst, können diese per Auswahlliste einer namentlichen Meldung zugeordnet werden.
- Für den SC/MC genügt es die Namen bei Bedarf wie auf der folgenden Seite beschrieben zu erfassen.

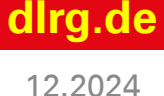

## Bearbeiten von Teammitgliedern Neue hinzufügen

- Es können neue Teammitglieder hinzugefügt werden die nicht als Einzelteilnehmer zur Verfügung stehen.
- Name und Vorname Jahrgang eintragen und auf hinzufügen klicken

| Mannschaftsmitglieder | Teilnehmer hinzufügen |                      |
|-----------------------|-----------------------|----------------------|
| Sportler-ID           |                       |                      |
|                       |                       |                      |
| Vorname               |                       |                      |
|                       |                       | (                    |
| Nachname              |                       |                      |
|                       |                       | (                    |
| Jahrgang              |                       |                      |
|                       |                       |                      |
| Altersklasse          |                       |                      |
| -                     |                       | <ul> <li></li> </ul> |
| Geschlecht            |                       |                      |
| Weiblich              |                       | <ul> <li></li> </ul> |

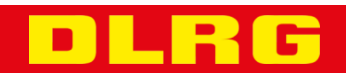

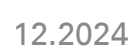

### Fertigstellen der Meldung

- Nachdem alle Daten eingegeben wurden, muss die Meldung abgeschlossen werden.
- Bei diesem Schritt wird gepr
  üft, ob alle eingegebenen Daten den Vorgaben entsprechen.
- Damit signalisiert ihr dem Ausrichter das alles fertig ist.

🔒 Meldung abschließen

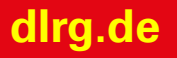

### Meldung abschließen Pflichtangaben

 Zum Abschließen der Meldung ist es nötig die Pflichtangaben zu bestätigen

| Meldung absch | ließen                                                                                                    | × |
|---------------|----------------------------------------------------------------------------------------------------|---|
| Pflichtangab  | en bestätigen                                                                                                    |   |
|               | §4 Teilnahmeberechtigung                                                                                                    |   |
|               | Für alle Teilnehmer liegt die Mitgliedschaft in der DLRG sowie die eine gültige Selbsterklärung alternativ Ärztliche Untersuchung entsprechend dem gültiger<br>Regelwerk vor.                                                                                                    | 1 |
|               | Datenschutzerklärung                                                                                                    |   |
|               | Die in dieser Anmeldung angegebenen personenbezogenen Daten der Teilnehmer (hier: Name, Geburtsdatum und Gliederung), der Kampfrichter und<br>Anmelder (hier: Name, Anschrift, Telefonnummer, E-Mail-Adresse, Gliederung) werden ausschließlich zum Zwecke der Bearbeitung der Anmeldung und der<br>Durchführung des Wettkampfes erhoben. Die Leistungsergebnisse (Name, Vorname, Geburtsdatum, Gliederung, absolvierte Disziplin, Platzierung, erzielte<br>Zeit) sowie die Übersicht der eingesetzten Kampfrichter (Name, Funktion, Gliederung) werden gespeichert und im Internet veröffentlicht. Die DLRG stellt<br>durch geeignete technische und organisatorische Maßnahmen sicher, dass ein Zugriff auf diese Daten nur durch befugtes Personal möglich ist. Die<br>Leistungsergebnisse (Name, Vorname, Geburtsdatum, Gliederung, absolvierte Disziplin, Platzierung, erzielte Zeit) werden für die Dauer von 30 Jahren<br>gespeichert, um eine langfristige sportliche Entwicklung auswerten zu können. |   |
|               | A Meldung abschließen X Abbrechen                                                                                                    |   |

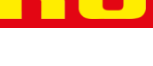

## Abgeschlossene Meldung ändern

- Eine abgeschlossene Meldung kann jederzeit vor Meldeschluss wieder geöffnet werden.
- Dadurch sind Änderungen wieder möglich.

🔓 Meldung erneut öffnen

• Nach Änderung erneut abschließen nicht vergessen.

🔒 Meldung abschließen

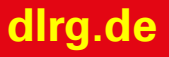

### Kampfrichter melden

Für den Schwaben und Minicup gibt es drei weitere Altersklassen zur Erfassung der Kampfrichter

- Block 1 (AK10 und AK12)
- Block 2 (AK13/14 und AK15/16)
- Block 3 (AK17/18 und offene AK)

Dort habt ihr die Möglichkeit bis zu 25 Kampfrichter als Mannschaftsmitglied einzutragen.

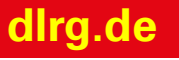

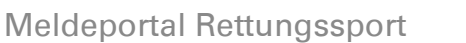

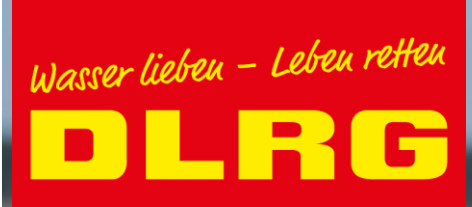

# Backup Registrierung ISC

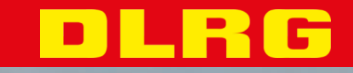

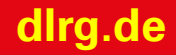

### Voraussetzungen

Damit eine Gliederung das Meldeportal benutzen kann, muss diese korrekt im ISC eingerichtet sein. Dies ist bereits der Fall, wenn man die unterschiedlichen Funktionen im ISC nutzt.

- Es muss ein Vertrag zur Auftragsverarbeitung bestehen. Siehe Datenschutz <u>https://atlas.dlrg.de/confluence/display/AN/Datenschutz</u>
- Es muss eine Funktions-E-Mail-Adresse für den Rettungssport eingerichtet sein. Allgemeine Informationen zum Gliederungsaccount:
- <u>https://atlas.dlrg.de/confluence/display/AN/Gliederungsaccount</u>

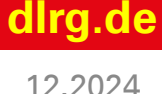